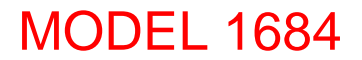

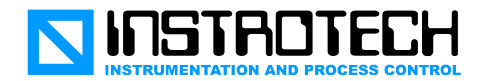

## Model 1684 Tank Level Systems for Fire Appliances - Water and Foam Tank Sensors -

## **Configuring Sensor Points for LED Displays and Switched Outputs**

- Connect the Sensor to be configured to a computer serial port using the special 1684 Sensor Cable, Part number 1684SC, with 9-pin D-sub female connector. Note that the Communications wire on a sensor with a flying lead is yellow. [See page 3]
- Connect the Positive (red) and Negative (black) wires to a 9 to 30V DC power supply.
- Use Terminal Emulation software to set the sensor points, such as HyperTerminal, which is included with MS Windows<sup>™</sup> operating systems. [Skip to settings]
- To open HyperTerminal go to 'Start', 'Programs', 'Accessories', 'Communications', and click on 'HyperTerminal', as shown below:

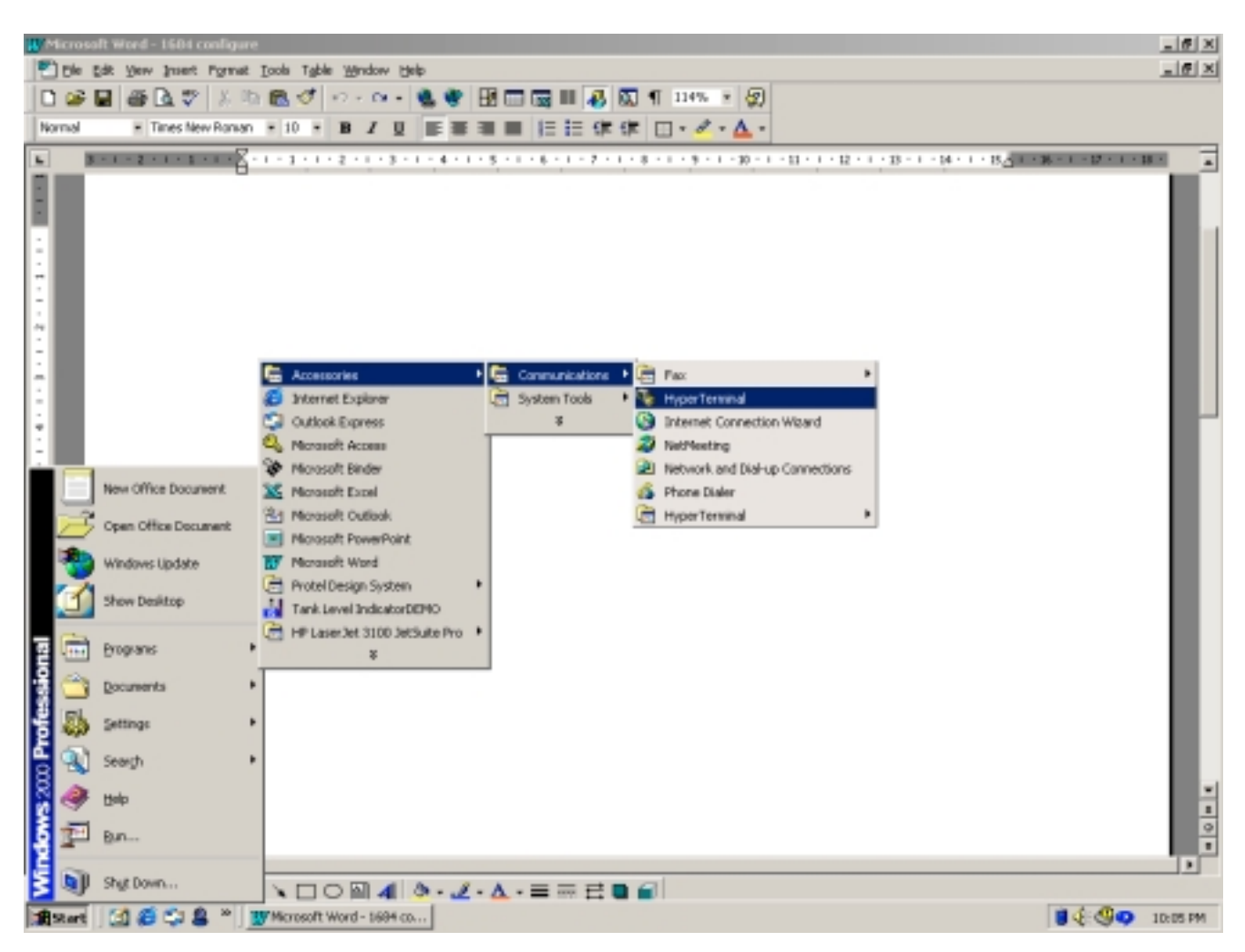

## **MODEL 1684**

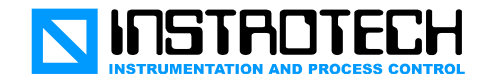

• Set up a new connection, named, for example, '1684', and click OK, as shown below. This setup may be saved for use on another occasion.

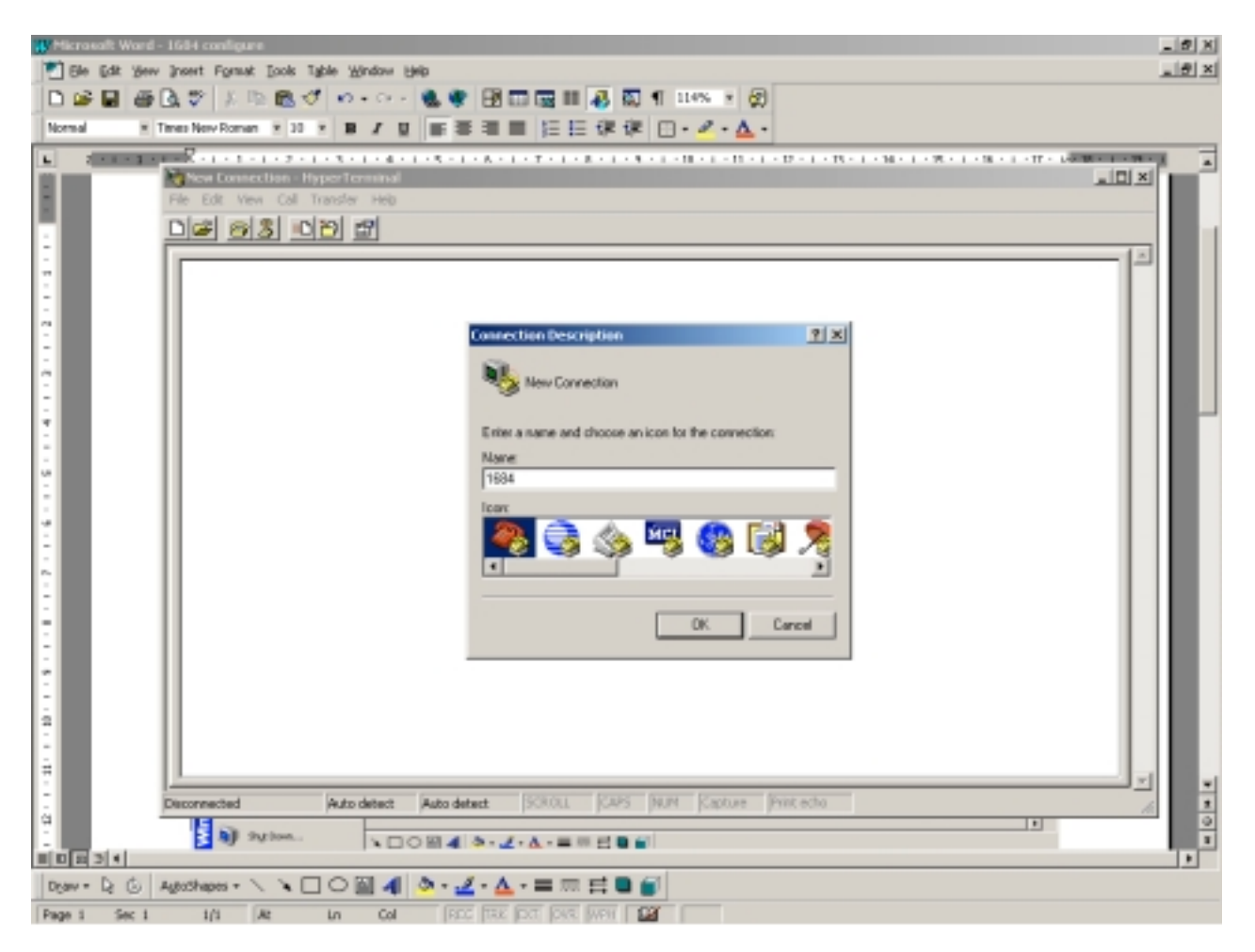

• When the 'Connect To' screen appears, select 'Connect using' and a direct connection to the serial port to which the sensor is connected, for example, COM1.

| Connect To                                    | ? ×          |
|-----------------------------------------------|--------------|
| <b>a</b> 1684                                 |              |
| Enter details for the phone number that you w | ant to dial: |
| Country/region: Australia (61)                | 7            |
| Ar <u>e</u> a code: 08                        |              |
| Phone number:                                 |              |
| Co <u>n</u> nect using: COM1                  | •            |
| OK                                            | Cancel       |

## **MODEL 1684**

Set the COM port Properties to Bits per second: 4800 Data bits: 8 None Parity: Stop bits: 1 Flow control: None

and then click OK.

| ASCII Setup                                                                                                    | Elow                                                                                 |
|----------------------------------------------------------------------------------------------------|--------------------------------------------------------------------------------------|
| ASCII Sending                                                                                                    |                                                                                      |
| Send line ends with line feeds                                                                                                    |                                                                                      |
| Echo typed characters locally                                                                                                    |                                                                                      |
| Line delay: 0 milliseconds.                                                                                                    |                                                                                      |
| Character delay: 0 milliseconds.                                                                                                    |                                                                                      |
| ASCII Receiving          Append line feeds to incoming line ends         Force incoming data to 7-bit ASCII         Yrap lines that exceed terminal width         OK | <ul> <li>Configure the<br/>Setup as sho<br/>boxes check<br/>and then clic</li> </ul> |
| •                                                                                                    | -• 1                                                                                 |

| COM1 Properties          |      |               |             | ? × |
|--------------------------|------|---------------|-------------|-----|
| Port Settings            |      |               |             |     |
|                          |      |               |             |     |
| <u>B</u> its per second: | 4800 |               | •           |     |
| <u>D</u> ata bits:       | 8    |               | •           |     |
| <u>P</u> arity:          | None |               | •           |     |
| <u>S</u> top bits:       | 1    |               | •           |     |
| Elow control:            | None |               | •           |     |
|                          |      | <u>R</u> esto | re Defaults |     |
| 0                        | К    | Cancel        | Ap          | oly |

e Properties, Settings, ASCII own with 'Append' and 'Wrap' ed.

ck OK.

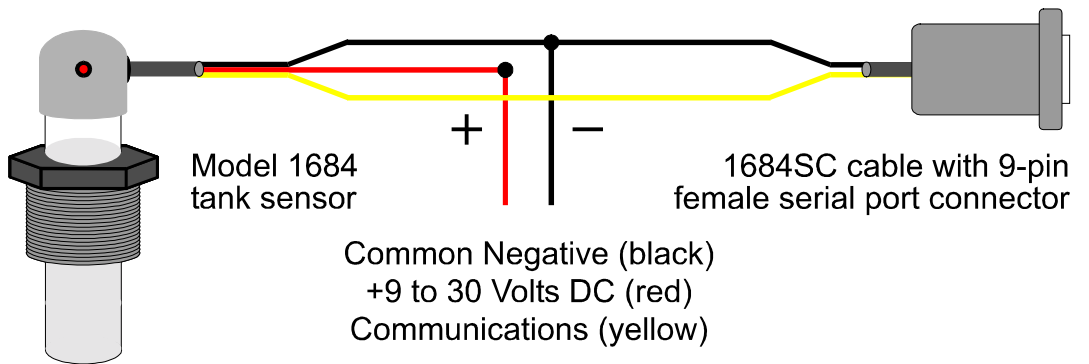

NOTE: When connecting the Tank Sensor to a PC or Laptop to set the levels, disconnect the LED Display Panel/s that are connected to the Sensor in normal service.

[Back to beginning]

[Skip to settings]

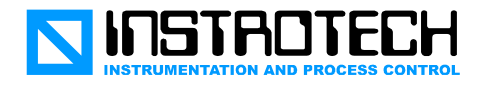

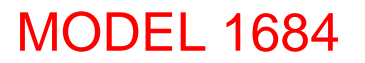

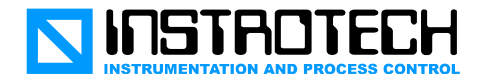

- To check communications with the sensor, type 'help'.
- The sensor returns the message shown in the screen below:

| 1684 Lank level.ht - Hyper<br>Ble Edit View Gal Transfer                                                                         | ferminal<br>Belo |      |        |         |         |            |        |       |
|----------------------------------------------------------------------------------------------------|------------------|------|--------|---------|---------|------------|--------|-------|
| help<br>Commands: HELP<br>Port: 4800<br>Version: 1.04<br>stor0<br>oK<br>stor1<br>oK<br>stor2<br>oK<br>stor3<br>oK<br>stor4<br>oK | 2, RF, R#        | (0-A | hex),  | STOR#   | (0-A    | hex),      | TEST1, | TEST2 |
| Connected 0:00:49 Auto o                                                                                                    | detect 4800 8-M  | 4 50 | ROLL C | 4PS NUM | Capture | Print echo |        |       |

- 'storX' is used to set levels, 'rX' is used to read the frequency at these levels in Hexadecimal, 'rf' reads the frequency at the current level, 'test1' reads the frequency at 80 times per minute, and 'test2' at 30 times per minute for test and logging purposes. The commands are not case sensitive, so either upper or lower case may be used. 'X' denotes the relevant level, ie, 0, 1, 2, 3, or 4, in fire appliance systems.
- To set the lowest level, position the sensor at the required water or foam level and type '**stor0**' to set Level 1, or Empty. The sensor returns '**OK**' as acknowledgement.
- Repeat this step for the next 4 levels. 'stor1' = Level 2, or 1/4, 'stor2' = Level 3 or 1/2, 'stor3' = Level 4 or 3/4, and 'stor4' = Level 5 or Full.
- Allow for any internal tank overflow outlets when setting the top Full level.
- NOTE: Any level may be reset at any time without resetting or affecting any other level.
- IMPORTANT: Hold the sensor by its cap when resetting levels. Do not hold or touch the sensing area along its length since the setting will be affected by the human hand!

[End]

[Back to beginning]